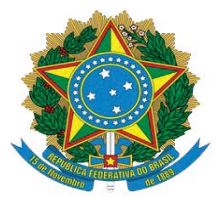

PODER JUDICIÁRIO DA UNIÃO TRIBUNAL REGIONAL DO TRABALHO DA 18ª REGIÃO SECRETARIA-GERAL JUDICIÁRIA NÚCLEO DE SUPORTE AO USUÁRIO DO PJE-JT

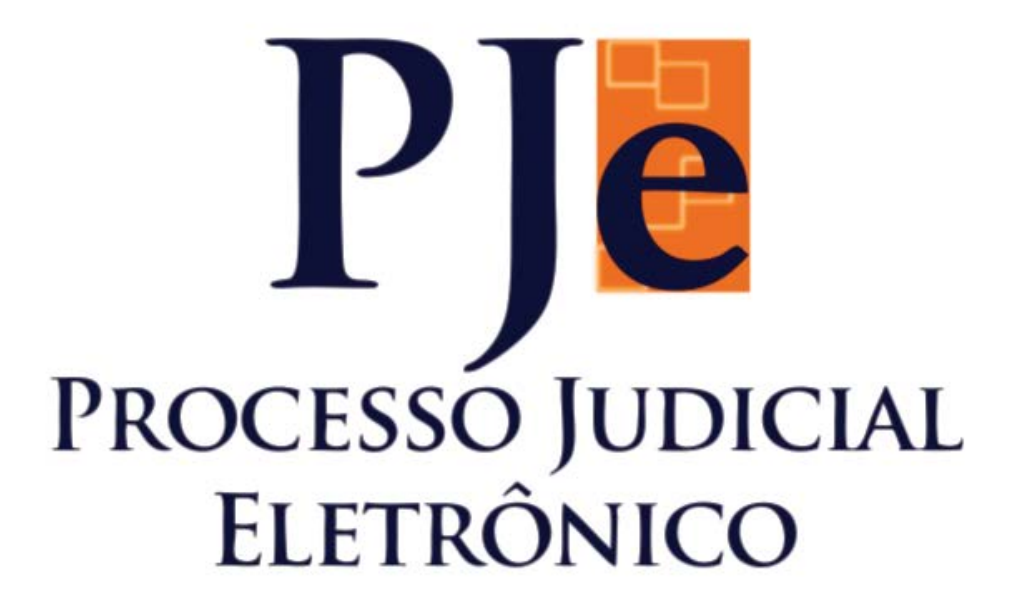

## MANUAL DE BOAS PRÁTICAS PARA PERITOS JUDICIAIS

ACERCA DO USO DA FERRAMENTA PJe-JT 1.12.1.5 – 1° GRAU

Equipe de elaboração: Núcleo de Suporte ao Usuário do PJe-JT Goiânia - 2016

## Copyright © 2016 Tribunal Regional do Trabalho da 18ª Região

### Presidente

Desembargador Aldon do Vale Alves Taglialegna

### Vice-Presidente e Corregedor

Desembargador Breno Medeiros

### Composição do Tribunal — Desembargadores

Aldon do Vale Alves Taglialegna Breno Medeiros Daniel Viana Júnior Elvecio Moura dos Santos Eugênio José Cesário Rosa Gentil Pio de Oliveira Geraldo R. do Nascimento Iara Teixeira Rios Kathia Maria Bomtempo de Albuquerque Mário Sérgio Bottazzo Paulo Sérgio Pimenta Platon Teixeira de Azevedo Filho Welington Luis Peixoto

## Secretaria-Geral Judiciária

**Secretário-Geral** Marcos dos Santos Antunes

**Coordenadora Técnica do PJe** Juíza Alciane Margarida de Carvalho

## Núcleo de Suporte ao Usuário do PJe

**Chefe do Núcleo** Evando Ferreira Soares

#### Servidores

Arthur Douglas Seabra Coelho Carolina Brandão Piva Danilo de Moura Belarmino Gabriela Carvalho Passos Cardoso Hugo Camilo Nobre Pires Luciano Cardoso de Lima Luís Fernando Campos de Toledo Silvio Oliveira dos Anjos Wellington da Conceição Gonçalves

**Concepção e elaboração** Núcleo de Suporte ao Usuário do PJe

**Texto principal** Danilo de Moura Belarmino Evando Ferreira Soares

**Projeto gráfico e editoração eletrônica** Carolina Brandão Piva

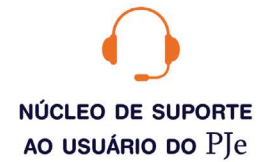

#### 0800 643 7553 (62) 3222-5304 / 5552 / 5593 nsupje.chamados@trt18.jus.br

Antes de ligar, sugerimos a consulta aos manuais do sistema e o acesso ao ícone problemas e soluções, onde arrolamos as dúvidas comuns de utilização e as respectivas orientações.

#### HORÁRIOS DE ATENDIMENTO

Servidores e magistrados do TRT-18ª \* das 07:00 às 17:00 horas, dias úteis

Advogados, peritos e público geral \* das 08:00 às 16:00 horas, dias úteis

# Sumário

| 1. Painel do perito                      | 5  |
|------------------------------------------|----|
| 2. Consultas processuais                 | 6  |
| 3. Peticionamento/manifestação nos autos | 7  |
| 4. Incluir anexos                        | 8  |
| 5. Apresentar o laudo pericial           | 10 |
| 6. Consultar pauta de perícia            | 12 |

# Manual de boas práticas para peritos

Este é um manual que apresenta a ferramenta PJe-JT, em sua versão 1.12.1.5, para os peritos judiciais. Trata-se de um documento para consulta rápida que visa a auxiliá-los na utilização do sistema PJe-JT de 1º Grau.

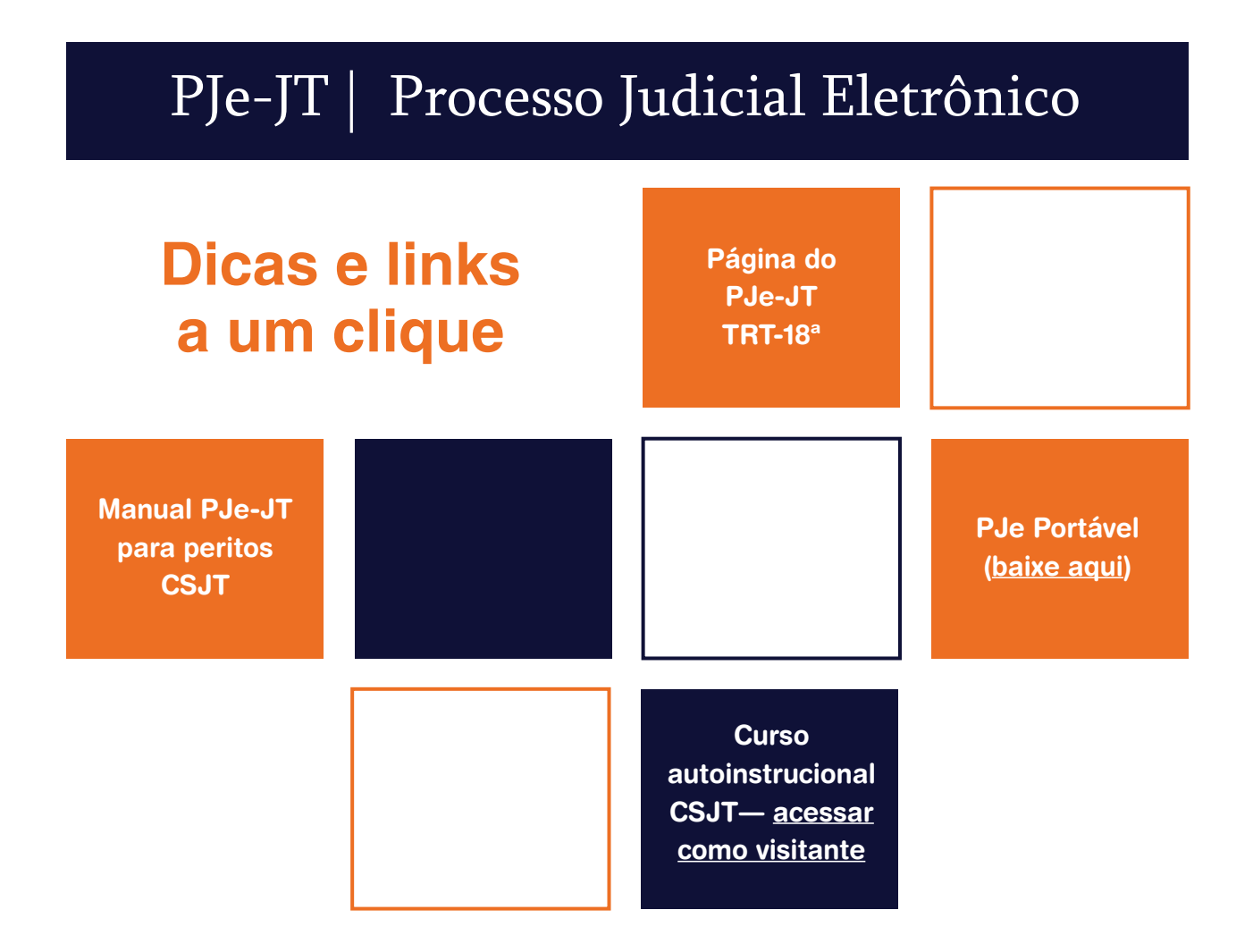

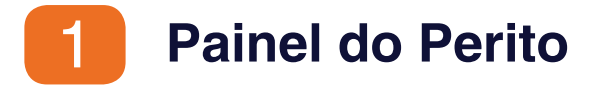

Os processos nos quais o Perito foi designado, pela Unidade Judiciária, para atuar ficam listados na página inicial de seu painel, conforme figura abaixo:

| ão jul<br>ão jul<br>lecion | do processo S<br>gador<br>e | tatus<br>Redesignada Cancelada Pe<br>Ø Designada Realizada Ná<br>Pesquisar | endente 🔲<br>io Aprovada | Ausência de Parte |                     |          |
|----------------------------|-----------------------------|----------------------------------------------------------------------------|--------------------------|-------------------|---------------------|----------|
|                            | Nº do Processo              | Data de Marcação                                                           | Valor                    | Anexar laudo      | Status              | Δ        |
| 60                         | 0010157-50.2013.5.18.0131   | 12/04/2013                                                                 |                          | Ø                 | Designada           | A        |
| 65                         | 0010617-71.2012.5.18.0131   | 12/04/2013                                                                 |                          | Ø                 | Designada           |          |
| 66                         | 0010062-20.2013.5.18.0131   | 12/04/2013                                                                 |                          | Ð                 | Designada           |          |
| 60                         | 0010139-80.2013.5.18.0017   | 30/04/2013                                                                 |                          | Ø                 | Designada           |          |
| 65                         | 0010144-14.2013.5.18.0014   | 02/04/2013                                                                 |                          | Ø                 | Designada           |          |
| 60                         | 0010602-05.2012.5.18.0131   | 12/04/2013                                                                 |                          | ß                 | Designada           | Δ        |
| 66                         | 0010064-50.2013.5.18.0014   | 01/04/2013                                                                 |                          | ß                 | Designada           |          |
| 60                         | 0010035-20.2012.5.18.0051   | 11/04/2013                                                                 |                          | Ø                 | Designada           |          |
| 6                          | 0010697-35.2012.5.18.0131   | 19/04/2013                                                                 |                          | ß                 | Designada           | 4        |
| 60                         | 0010089-63.2013.5.18.0014   | 22/04/2013                                                                 |                          | Ø                 | Designada           |          |
| 66                         | 0010096-46.2013.5.18.0017   | 16/05/2014                                                                 |                          | Ø                 | Designada           |          |
| 65                         | 0010201-32.2013.5.18.0014   | 29/04/2013                                                                 |                          | Ø                 | Designada           |          |
| 6                          | 0010077-86.2013.5.18.0131   | 24/05/2013                                                                 |                          | ß                 | Designada           | Δ        |
| 60                         | 0010073-30.2013.5.18.0008   | 13/05/2013                                                                 |                          | ß                 | Designada           |          |
| êr                         | 0010096-46.2013.5.18.0017   | 12/06/2013                                                                 |                          | B                 | Designada           |          |
| 6                          | 0010161-62.2013.5.18.0010   | 30/05/2013                                                                 |                          | ß                 | Designada           | Δ        |
| 1                          | 26                          |                                                                            |                          | Fo                | ram encontrados: 40 | 6 result |

Na primeira coluna, o ícone **"Ver detalhes**" é onde o perito clica para visualizar os documentos do processo e apresentar manifestações, antes ou após apresentação do laudo pericial, tais como **laudo complementar**, **remarcação de data de perícia**, etc.

Nas demais colunas são listados o **número do processo**, a **data de marcação**, o **anexar laudo**, o **status** e, por último, o **ícone indicando processos com prioridade**.

# **2** Consultas processuais

O Perito Judicial tem a possibilidade de consultar seus processos, pelo **número**, **status** e **Órgão Julgador**, conforme destacamos na figura abaixo:

| Número do processo                                                 |   | Statu | s<br>edesignada 🗌 Cancelada 🔲 Pe<br>esignada 🔲 Realizada 🔲 Nã | endente 🔲<br>ão Aprovada | Ausência de Parte |
|--------------------------------------------------------------------|---|-------|---------------------------------------------------------------|--------------------------|-------------------|
| Órgão julgador<br>Selecione                                        |   | P     | esquisar                                                      |                          |                   |
| Selecione                                                          |   |       | coquiour                                                      |                          |                   |
| 1ª Vara do Trabalho de Anápolis                                    |   |       |                                                               |                          |                   |
| 2ª Vara do Trabalho de Anápolis<br>3ª Vara do Trabalho de Anápolis |   |       | Data de Marcação                                              | Valor                    | Anexar laudo      |
| 4ª Vara do Trabalho de Anápolis<br>Vara do Trabalho do Coistuba    |   |       | 12/04/2013                                                    |                          | R                 |
| 1ª Vara do Trabalho de Goiacuba                                    | Ξ |       | 12/04/2013                                                    |                          | R                 |
| 2ª Vara do Trabalho de Goiânia                                     |   |       | 12/04/2013                                                    |                          | R                 |
| 3ª Vara do Trabalho de Goiania<br>4ª Vara do Trabalho de Goiânia   |   |       | 30/04/2013                                                    |                          | R                 |
| 5ª Vara do Trabalho de Goiânia                                     |   | -     | 02/04/2013                                                    |                          | R                 |
| 6ª Vara do Trabalho de Goiânia<br>7ª Vara do Trabalho de Goiânia   |   |       | 12/04/2013                                                    |                          | Ø                 |
| 8ª Vara do Trabalho de Goiânia                                     |   |       | 01/04/2013                                                    |                          | R                 |
| 9ª Vara do Trabalho de Goiânia                                     |   |       | 11/04/2013                                                    |                          | R                 |
| 11ª Vara do Trabalho de Goiánia                                    |   |       | 19/04/2013                                                    |                          | R                 |
| 12ª Vara do Trabalho de Goiânia                                    |   |       | 22/04/2013                                                    |                          | R                 |
| 13ª Vara do Trabalho de Goiânia                                    | - |       | 16/05/2014                                                    | _                        | R                 |

Para **consultar um processo individual**, digite o número do processo e desmarque o status, no que a consulta retornará só com o processo procurado, independente do status.

Para **consultar todos os processos de um determinado Órgão Julgador**, basta escolher o Órgão Julgador e o status, que retornará todos os processos daquele Órgão com o status escolhido. Caso não escolha o status, a consulta retornará com todos os processos da Unidade e com todos os status.

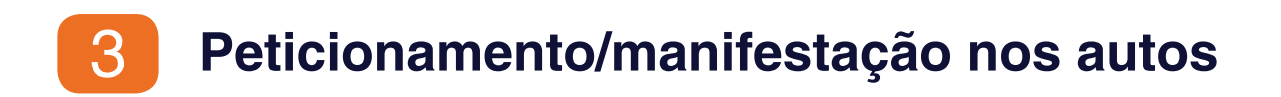

Para peticionar nos autos, clique no ícone Ver Detalhes, no agrupador Minhas Perícias, se observa na figura abaixo: como Órgão julgador Pesquisar Selecione... -Minhas Perícias Nº do Processo Data de Marcação Valor Anexar laudo Status 0010157-50.2013.5.18.0131 12/04/2013 Ø Designada

Após clicar no ícone Ver Detalhes, surgirá a aba Anexar petições ou documentos:

| <mark>Órgão julg</mark> a<br>VARA DO T | ador<br>Rabalho de Luziânia        | Valor da causa<br>R\$ 50.000,00 |  |
|----------------------------------------|------------------------------------|---------------------------------|--|
| Prioridade<br>O processo               | possui prioridade(s) associada(s). |                                 |  |
| Processo                               | Anexar petições ou documentos      |                                 |  |

### Em seguida, surgirá o editor de texto do PJe:

| esso ,                                                                                                    | Anexar petições ou documentos |                                                                                                    |
|----------------------------------------------------------------------------------------------------|-------------------------------|----------------------------------------------------------------------------------------------------|
| lastro do o                                                                                                  | locumento                     |                                                                                                    |
|                                                                                                    |                               | Álbum de                                                                                                    |
| Descrição                                                                                                    | * @                           | Tipo de Documento* a                                                                                                    |
|                                                                                                    |                               | Selecione                                                                                                    |
| Solicitar sigilo? à<br>Modelo* à<br>B I U ABC E E E I Tipo de for<br>E 1 = 1 = 1 = 1 = 1 = 1 = 1 = 1 = 1 = 1 |                               | Apresentação de Laudo Pericial<br>Honorário Advocatícios/Assistenciais/Periciais - Requerimento de Arbitramento de Honorários<br>Honorário Advocatícios/Assistenciais/Periciais - Solicitação de Depósito Prévio<br>Laudo - Assistente técnico<br>He Laudo Pericial - Complementar<br>Laudo Pericial - Manifestação<br>Manifestação |
|                                                                                                    | ATENÇÃO: é obr<br>Documento.  | rigatório preencher a <b>Descrição</b> e escolher o <b>Tipo de</b>                                                                                                    |
|                                                                                                    | A petição elaborad            | da em outro editor de texto (Word, Notepad, LibreOffi-                                                                                                    |

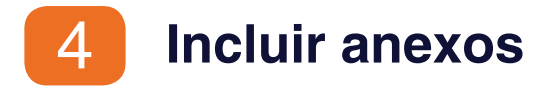

Após colar a petição/manifestação no editor de texto do PJe-JT, clique no botão **Gravar**. Em seguida, no agrupador **Incluir anexos**, momento que surgirá o botão **Adicionar** para que se escolham os arquivos em PDF. Lembrando que os arquivos a serem anexados não podem ter mais de 1.5 MB de tamanho.

| Incluir anexos      |                                              |                                                                                                    |  |
|---------------------|----------------------------------------------|----------------------------------------------------------------------------------------------------|--|
| + Adicionar         |                                              |                                                                                                    |  |
|                     |                                              |                                                                                                    |  |
| Gravar              | Remover                                      | Assinar e anexar ao processo                                                                                        |  |
|                     |                                              | Aviso                                                                                                    |  |
| Após a Documentos g | a assinatura, a petiç<br>gravados e não assi | ão e eventuais anexos serão vinculados ao processo.<br>inados serão visualizados somente pelo usuário peticionante. |  |

Após clicar em **Adicionar**, abrirá uma janela para que sejam adicionados os arquivos PDF diretamente de seu computador. Escolha os arquivos e clique em **Abrir**.

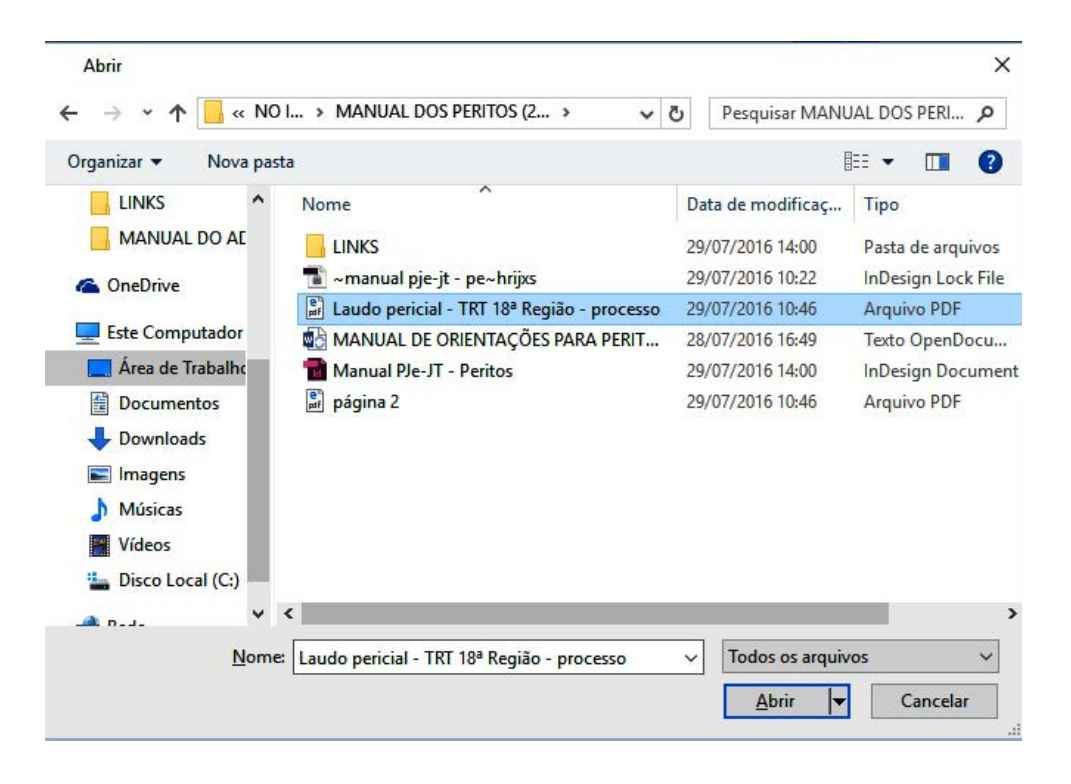

Após o procedimento acima, os arquivos serão listados no PJe-JT, logo abaixo do ícone **Adicionar**. Selecione o **Tipo de documento**. O nome do arquivo, no campo **Descrição**, já virá preenchido com o nome do arquivo PDF. Ainda assim, se for o caso, é possível renomear o arquivo.

| 1) Laudo pericial.pdf | Tipo de documento:        | Selecione o tipo                |
|-----------------------|---------------------------|---------------------------------|
| 74212                 | Descrição:                | Laudo pericial                  |
| application/pdf       | Sigiloso (opcional):      |                                 |
| So doin               | ou mais documentos estive | rem sendo juntados, clicando na |

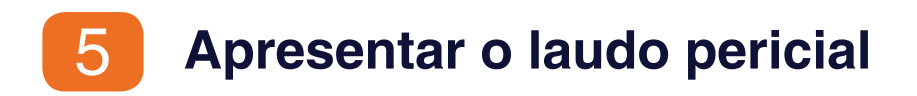

O laudo pericial deverá ser anexado por meio do ícone **Anexar laudo**, disponível na página inicial do perito ou no menu **Atividades**, na funcionalidade **Pauta de Perícia**, conforme indicamos na figura abaixo:

| Nº do Processo            | Data de Marcação | Valor | Anexar laudo | Status    |   |
|---------------------------|------------------|-------|--------------|-----------|---|
| 0010157-50.2013.5.18.0131 | 12/04/2013       |       | ß            | Designada | Δ |
| 0010617-71.2012.5.18.0131 | 12/04/2013       |       | ß            | Designada |   |

É obrigatório o preenchimento do campo **Descrição**. Também obrigatória a escolha do **Tipo de Documento**, que deverá ser <u>Apresentação de Laudo Pericial</u>:

|                             |                                                                                                    | Album d                        |
|-----------------------------|----------------------------------------------------------------------------------------------------|--------------------------------|
| Descrição * 🖬               | lipo de Documento*                                                                                                    |                                |
| teste                       | Manifestação                                                                                                    |                                |
| Modelo * a                  | Honorário Advocatícios/Assistenciais/Periciais - Requerimento de Arbitr<br>Honorário Advocatícios/Assistenciais/Periciais - Solicitação de Depósito | amento de Honorários<br>Prévio |
| B I U ARE ≣ ≣ ■ Tipo de fon | ite<br>Laudo Pericial - Complementar                                                                                                    |                                |
|                             | <ul> <li>Laudo Pericial - Manifestação</li> <li>Manifestação</li> </ul>                                                                             |                                |
|                             |                                                                                                    |                                |

Caso o laudo seja apresentado em arquivo PDF, é obrigatório confeccionar uma petição apresentando o laudo no editor de texto do PJe-JT. Caso prefira, o laudo poderá ser copiado e colado no próprio editor de texto do PJe-JT.

Para juntar o **Laudo Pericial em PDF**, clique em **Gravar**. Em seguida, no agrupador **Incluir anexos**; tal procedimento fará surgir o botão **Adicionar**. Dessa forma, inclua o arquivo em PDF do laudo pericial:

|             | _ |  |  |  |
|-------------|---|--|--|--|
| + Adicionar |   |  |  |  |
|             |   |  |  |  |

Após, clique em **Adicionar**, escolha os arquivos em PDF para serem juntados. Selecione o **Tipo de documento > Laudo Pericial**. Em seguida, clique em **Assinar e anexar ao processo**.

| Descrição* 🗟                                     | Tipo de Documento* 🗟                                                                                                    |       |
|--------------------------------------------------|----------------------------------------------------------------------------------------------------|-------|
| teste                                            | Manifestação                                                                                                    |       |
| Modelo * a<br>R / II ABC E E E E II Tipo de fond | Honorário Advocatícios/Assistenciais/Periciais - Requerimento de Arbitramento de Honor<br>Honorário Advocatícios/Assistenciais/Periciais - Solicitação de Depósito Prévio<br>Laudo - Assistente técnico | rário |
| ====================================             | Laudo Pericial - Complementar<br>Laudo Pericial - Manifestação                                                                                                    |       |

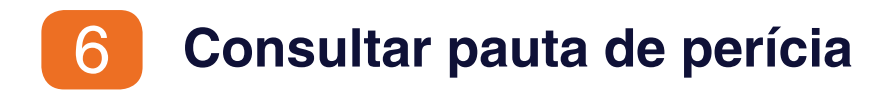

A consulta da **Pauta de Perícia** está disponível no menu **Atividades**, na funcionalidade **Pauta de Perícia**:

| niciar | Painéis       | Atividades                                                                   |  |
|--------|---------------|------------------------------------------------------------------------------|--|
|        |               | Pauta de perícia                                                             |  |
| Pau    | ta de perícia | Registrar disponibilidade de perito<br>Registrar indisponibilidade de perito |  |

No agrupador **Pesquisar Perícias**, o perito poderá consultar um processo individual, lançando o número completo, ou em parte, no campo, conforme figura abaixo. E, após, clique em **Pesquisar**.

| quisar Perícias |           |  |
|-----------------|-----------|--|
| ocesso          | Pesquisar |  |

> No mesmo local, selecione todos os tipos de Situação, escolha um Órgão Julgador específico e também o tipo de especialidade e período da perícia.

> Clique em **Pesquisar**. Caso não seja selecionado um Órgão Julgador específico, a especialidade, ou período, será extraído um relatório de todas as perícias designadas:

| Situação          |                      |   |
|-------------------|----------------------|---|
| [Todos]           |                      |   |
|                   |                      |   |
| Órgão julgador    |                      |   |
| 1ª Vara do Trab   | oalho de Anápolis    | • |
| Especialidade     |                      |   |
| Selecione         |                      | - |
| Selecione         |                      |   |
| Médica            |                      |   |
| Engennaria de S   | segurança do Trabain | 0 |
| C.                |                      | - |
| Objeto da perícia | 1                    |   |
|                   |                      |   |
|                   |                      |   |
| Periciado         |                      |   |
|                   |                      |   |
|                   |                      |   |
| Periodo da peric  | ia                   |   |
| De                | TATÉ ATÉ             |   |
|                   |                      |   |
| Docquicar         | Limnar               |   |
|                   |                      |   |

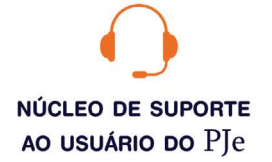

#### 0800 643 7553 (62) 3222-5304 / 5552 / 5593 nsupje.chamados@trt18.jus.br

Antes de ligar, sugerimos a consulta aos manuais do sistema e o acesso ao ícone problemas e soluções, onde arrolamos as dúvidas comuns de utilização e as respectivas orientações.

#### HORÁRIOS DE ATENDIMENTO

Servidores e magistrados do TRT-18ª \* das 07:00 às 17:00 horas, dias úteis

Advogados, peritos e público geral \* das 08:00 às 16:00 horas, dias úteis